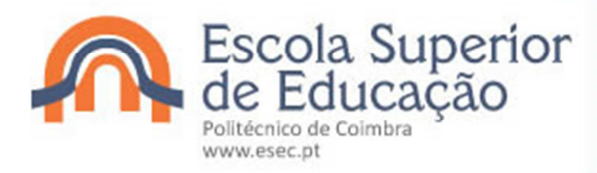

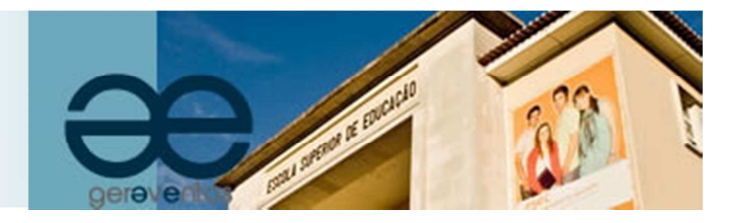

# Guia de apoio à inscrição em eventos/formação

O presente documento serve de guião à sua inscrição na Plataforma de Inscrição em Eventos/Formação da Escola Superior de Educação. Aconselhamos a leitura das notas que se seguem, que são importantes para uma inscrição bem sucedida.

#### NOTA 1 | REGISTO

Para poder efetuar a sua inscrição deverá fazer um *Auto registo* e criar um utilizador e palavra passe para o efeito. É sempre necessário fazer novo registo, mesmo nas seguintes situações:

- aluno da ESEC: não poderá aceder com os dados de aluno da ESEC, devendo sempre registar-se com login/password diferente do de aluno

- tendo já feito um registo e este não funcionar: mesmo tendo já efetuado um registo para inscrição em eventos/formação da ESEC, este poderá não funcionar e, nesse caso, deverá proceder a um novo registo.

#### NOTA 2 | PAGAMENTO

Caso a inscrição inclua pagamento, este deverá ser efetuado através de Multibanco ou através de um serviço de *homebanking*, com os dados (entidade, referência e valor) que são enviados para o email de registo.

## Como efetuar a sua inscrição

### Registo

- 1. Aceder à Plataforma de Inscrição em Eventos/Formação em https://secretaria-virtual.esec.pt/gereventos/page
- 2. Escolher evento e aceder à Inscrição:

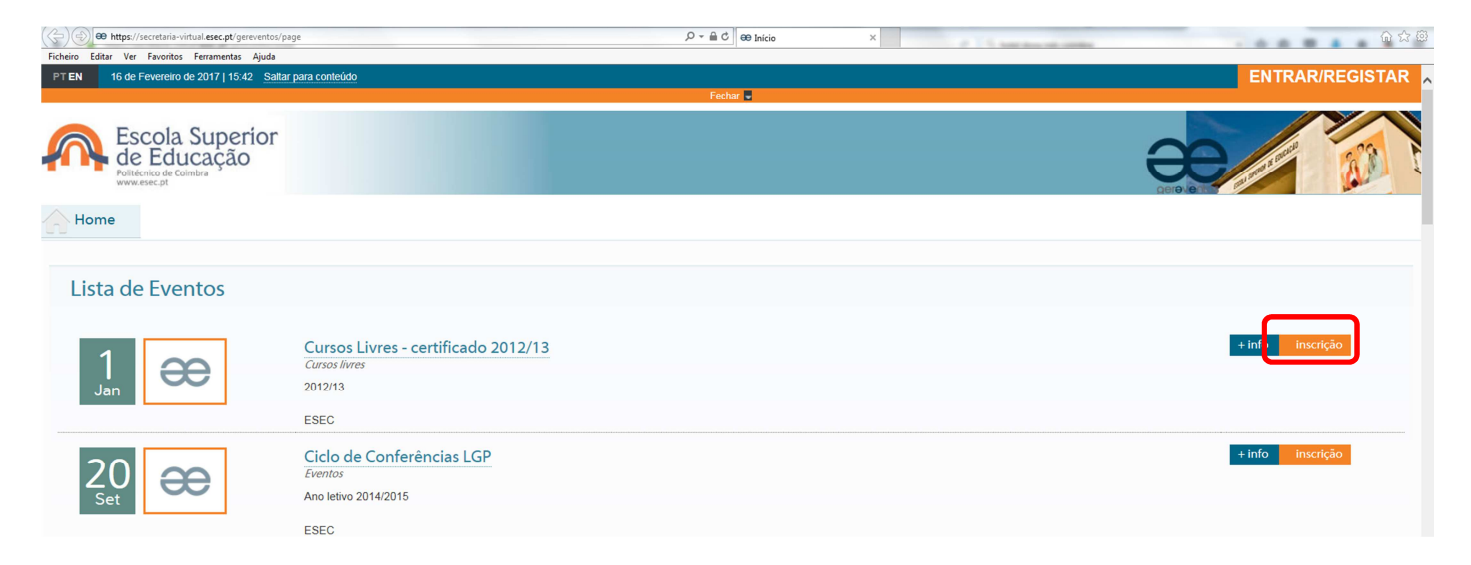

#### 3. Efetuar Auto-Registo

| troduza o nome completo de utilizador<br>troduza a palavra-chave<br>onfirme a palavra-chave<br>troduza o emall<br>onfirme o amail<br><b>e a ceto os termos 8. condições</b> | Introduza o nome de utilizador                   |  |
|----------------------------------------------------------------------------------------------------|--------------------------------------------------|--|
| troduza a polavra-chave<br>onfirme a polavra-chave<br>troduza o emall<br>onfirme o amall<br>e a ceto os termos 8. condições                                                 | Introduza o nome completo de utilizador          |  |
| onfirme a palavra-chave<br>troduza o email<br>onfirme o email<br>e aceto os termos &. conduões                                                                              | Introduza a palavra-chave                        |  |
| troduza o email<br>anfirme o email<br>e aceto os termos & condções                                                                                                    | Confirme a palavra-chave                         |  |
| onfirme o email<br>e aceto os termos & condições                                                                                                    | Introduza o email                                |  |
| e aceito os termos & condições                                                                                                    | Confirme o email                                 |  |
|                                                                                                    | nfirme o email<br>e aceito os termos & condições |  |
|                                                                                                    |                                                  |  |

Para o Auto-Registo deverá ter em atenção as seguintes informações:

- a) O *nome de utilizador* deverá ser em minúsculas, sem acentos e sem cedilhas. Em *Nome Completo* deve colocar a primeira letra de cada nome em maiúsculas e com acentos e cedilhas (se for o caso).
- b) Deverá ler e aceitar os "termos & condições".
- Depois de efetuar o Auto-Registo irá receber um e-mail para confirmar o seu registo e poder completar a inscrição. Deverá clicar no link que consta do email. Para activar a sua conta deverá seguir o link "Confirmar registo";
- 5. Preencha todos os campos (nomeadamente os obrigatórios) e, após clicar em "*Confirmar e proceder ao pagamento*", indique o seu perfil de inscrição e selecione terminar.

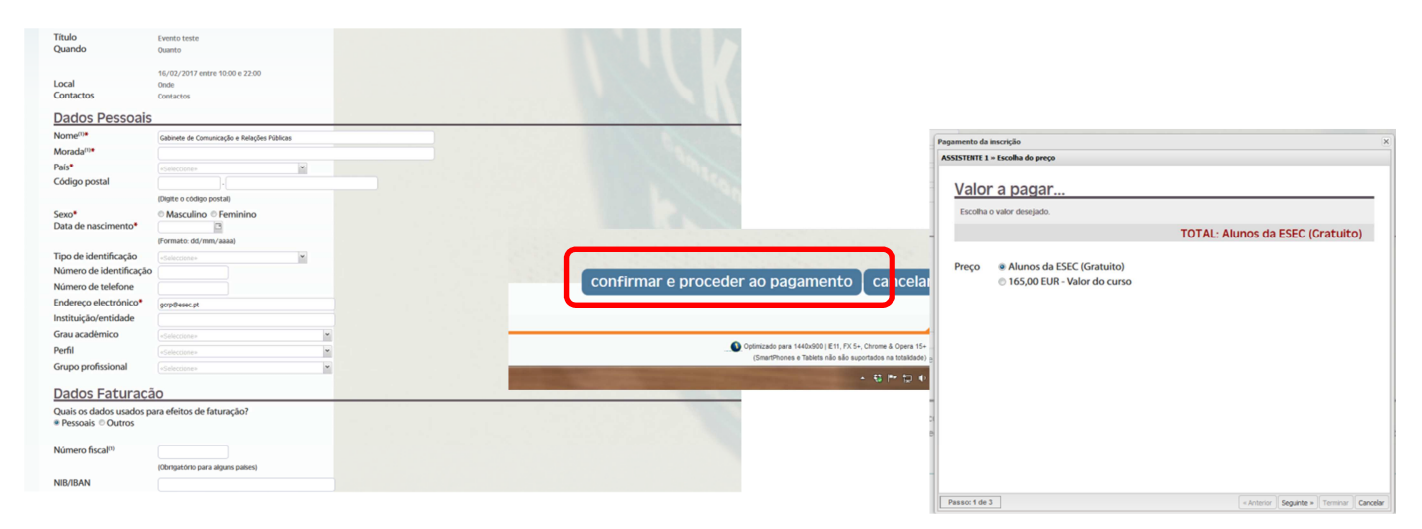

### Pagamento

Ao terminar surge o comprovativo de inscrição com indicação da referência multibanco para efetuar o pagamento. Essa referência também é enviada para o seu e-mail de registo.

|         |                                              |                                                                                                    |                      | Pagamento |                |
|---------|----------------------------------------------|----------------------------------------------------------------------------------------------------|----------------------|-----------|----------------|
| nscriça | o concluida                                  |                                                                                                    |                      | Тіро      | Referências MB |
| Evento  |                                              |                                                                                                    |                      | Entidade  | 10475          |
| Título  | Evento teste                                 | Comprovativo de inscrição List                                                                                                    | sta eventos          | Ref. MB   |                |
| Quando  | Quanto                                       |                                                                                                    |                      | Valor     | 15.00 EUR      |
|         | 16 de fevereiro de 2017, entre 10:00 e 22:00 |                                                                                                    | Торо                 | -         |                |
| Local   | Onde                                         | Optimizado para 1440x900   E11, FX 5+, Ch<br>(SmartPhones e Tableta não são suporta                                                                                                    | tados na totalidade) |           |                |
|         |                                              | Contractional and the other designation of the local division of the local division of t | 16:42                | e         |                |

IMPORTANTE: A inscrição só fica confirmada depois de efetuado o pagamento.

### Confirmação da inscrição

Após o pagamento, receberá um email com a confirmação da sua inscrição.